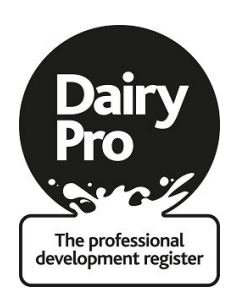

## **Training Partner Events Registration User Notes**

While we are confident you will find the event registration form easy to use, the following notes may be of use the first few times you register events with Dairy Pro. If you need any help with this process do not hesitate to contact us on 02476 478681.

Boxes that have a red outline are mandatory, if you do not currently have the information for these boxes add 'n/a', you will then be able to continue through the form to submission. Events can be edited after submission as long as they have not been pointed.

| Dairy Pro Login                                                                                                    |                                                                            |
|----------------------------------------------------------------------------------------------------|----------------------------------------------------------------------------|
| If you have any queries or require assistance please contact Dairy Pro on:                                                                                                    |                                                                            |
| delayproenquiries@abs       The first time you visit the site you will need to use the username and password provided to you. Once logged in you will be given the opportunity to change the password to something more memorable.         Login | Training Organiser         Username (email)         Password         LOGIN |

| Keyword       |                                                          | ADD NEW EVENT       |
|---------------|----------------------------------------------------------|---------------------|
| Code          | Title                                                    | Dates               |
| BM/50630/16/d | Kite -SDDG Busin mprovement Groups-Cheshire/Macclesfield | 28/04/16 - 28/04/16 |
| TBC           | Calf to calvingng months, Pembrokeshire                  | 28/04/16 - 28/04/16 |
| BM/50629/16/d | Kite - SDDO                                              | 27/04/16 - 27/04/16 |
| BM/50628/16/d | Kit All events that you have regis-                      | 26/04/16 - 26/04/16 |
| TBC           | <sub>Ca</sub> tered will be visible on this page.        | 26/04/16 - 26/04/16 |
| BM/50627/16/d | Kit To add a new event, copy an                          | 21/04/16 - 21/04/16 |
| BM/50626/16/d | Kit ovent partially submitted or edit an                 | 20/04/16 - 20/04/16 |
| TBC           | <sup>Ca</sup> 'Add New Event'                            | 20/04/16 - 20/04/16 |
| BM/50625/16/d | Kit                                                      | 14/04/16 - 14/04/16 |
| TBC           | Calfto                                                   | 14/04/16 - 14/04/16 |

At this point you can choose to start to add the details of a new event, copy an existing submitted event (it does not matter whether the event has been pointed or not) or edit the details of a submitted event that has not yet been pointed.

| Copy details of an existing event.                      |                                 |                                                               |               |  |  |  |
|---------------------------------------------------------|---------------------------------|---------------------------------------------------------------|---------------|--|--|--|
| This drag down allows you                               | 2. Further Event Information    | 3. Trainer / Speaker Info                                     | 4. Evaluation |  |  |  |
| to copy an event that has<br>been submitted. Useful for | Event                           |                                                               |               |  |  |  |
| when a series of identical                              | Event title                     |                                                               |               |  |  |  |
| held on different dates                                 | Start Date A Calendar will show |                                                               |               |  |  |  |
|                                                         | End Date                        | when 'Start Date' and<br>'End Date' boxes are<br>clicked into |               |  |  |  |
|                                                         | Start Time                      |                                                               |               |  |  |  |
| Time format must have                                   | HH:mm                           |                                                               |               |  |  |  |
| a : (colon) between the                                 | End Time                        |                                                               |               |  |  |  |
| hour and minutes, the                                   | HH:mm                           |                                                               |               |  |  |  |
| Next' button will not                                   | Manua                           |                                                               |               |  |  |  |
| snow if another format is                               | venue                           |                                                               |               |  |  |  |
| usea.                                                   |                                 |                                                               |               |  |  |  |

| Open events can be attend-<br>ed by anyone wishing to<br>attend.                                                                                                    | Further Event Information Is this an open event?                                                                                                    |
|----------------------------------------------------------------------------------------------------|----------------------------------------------------------------------------------------------------|
| Closed events are training<br>activities only accessible by<br>group members, subscrib-<br>ers etc.<br>Event agendas, syllabuses<br>and other supporting docu-<br>ments can be uploaded as<br>additional information. This<br>information will not be acces-<br>sible via the event advert . | Learning hours       minus the break periods<br>(lunch, coffee etc.)         Event description       The information you input here will be visible on<br>the website event advert (if the meeting is open).<br>Please provide as much detail as possible         Upload agenda / programme       Browse         Upload agenda / programme       This is an estimate, if num-<br>bers vary vastly at the event<br>you can let us know |
| Please use the handy guide<br>link, underlined, to discover<br>which activity event type<br>your event fits into                                                                                                    | Expected number of attendees          Event activity type       Image: Comparison of the type.         nis handy guide will help you categorise your training activity according to the type.                                                                                                    |

| 1. Basic Details                     | 2. Further Event Information                                                            | 3. Trainer / Speaker Info                                  | 4. Evaluation |
|--------------------------------------|-----------------------------------------------------------------------------------------|------------------------------------------------------------|---------------|
| Multiple speakers can<br>be included | Trainer Speake<br>Please provide name and company (whe<br>your event<br>Speaker details | er Information<br>re possible) of the trainer/speakers for |               |

|                                                                                       | percentage must equal 100.<br>Livestock production Systems | Percentage %<br>Percentage % |
|---------------------------------------------------------------------------------------|------------------------------------------------------------|------------------------------|
|                                                                                       | Business Management                                        | 0                            |
|                                                                                       | Environment                                                | 0                            |
|                                                                                       | Grassland Management                                       | 0                            |
|                                                                                       | Health & Welfare                                           | 0                            |
|                                                                                       | Nutrition                                                  | 0                            |
|                                                                                       | Legislation                                                | 0                            |
|                                                                                       | Personal Development                                       | 0                            |
| ease use the hand<br>de link, underline<br>cover which activi<br>el your event fits i | y<br>d, to<br>ity<br>nto                                   |                              |

An additional information free text box is also available for you to include any further information you would like us to know. This information will not be included on the event advert on the website but may help with the pointing of the event.

Information could include the structure of the event, i.e. whether break out groups form part of the event, if two venues are being used for practical and presentation purposes. Any social media # you would like incorporated into the advert. This information can also be used for tweets Dairy Pro send to highlight the event. Reference to a similar event that have taken place if relevant.

## What Happens Next?

Once your event has been submitted it will be added to the events calendar.

Within 5 working days from receiving the submission you will receive from us an email stating the points allocation of the event (including the division of points by learning pillar, Livestock Production System, Business management, Environment etc...), the reference number for the event and a Dairy Pro sign in sheet (see below) which will contain the points and reference number information as well. If we are not able to point your event within this time you will be contacted, this may be to collect further information from you about the event.

You DO NOT have to use the Dairy Pro sign in sheet if you do not want to.

We will accept your usual/company sign in form providing we can identify which individuals are Dairy Pro members and that the event reference is included on the form . While we would like the members account number to be on the form we can register the event to the members training profile providing we have their name and either their date of birth and/or postcode.

For a paper free way to register Dairy Pro members please see the separate Dairy Pro Mobile App Instructions for Training Partners guide.

We require notification of Dairy Pro members who attended an event within 28 days of the event taking place.

| 1                           |                                    |                            |                             |                                            | Pairy<br>ro<br>social<br>opment register<br>Pro Ever | nt                                     |                               |                |             |                         |
|-----------------------------|------------------------------------|----------------------------|-----------------------------|--------------------------------------------|------------------------------------------------------|----------------------------------------|-------------------------------|----------------|-------------|-------------------------|
| Event Organiser             |                                    |                            |                             |                                            |                                                      |                                        |                               |                |             |                         |
| Event Title                 |                                    |                            |                             |                                            |                                                      |                                        |                               |                |             |                         |
| Date                        |                                    |                            |                             |                                            |                                                      |                                        |                               |                |             |                         |
| Venue                       |                                    |                            |                             |                                            |                                                      |                                        |                               |                |             |                         |
| Event Reference             |                                    |                            |                             |                                            |                                                      |                                        |                               |                |             |                         |
| Total                       | LP                                 | BM                         |                             | E                                          | GM                                                   | HW                                     | N                             |                | L           | PD                      |
| 0                           | 0                                  | 0                          |                             | 0                                          | 0                                                    | 0                                      | 0                             |                | 0           | 0                       |
| Кеу                         | Livestock<br>Production<br>Systems | k Business<br>m Management |                             | Environmer                                 | nt Grassland<br>Management                           | Health & welfare                       | Nutritic                      | on             | Legislation | Personal<br>Development |
|                             | Please re<br>Remembe               | eturn tl<br>er - If w      | his Rec<br>may w<br>ve cani | cord of Atte<br>ve advise y<br>not read yo | endance within<br>ou to keep a co<br>our details, we | n 28 days o<br>opy on file<br>CANNOT ( | of the eve<br>:<br>give you p | nt ar<br>ooint | nd<br>ts!!  |                         |
| Full name<br>(please print) |                                    | Account number<br>200      |                             | Date o<br>Birth                            | f                                                    | Postcode                               |                               | Signature      |             |                         |
|                             |                                    |                            |                             |                                            |                                                      |                                        |                               |                |             |                         |
|                             |                                    |                            |                             |                                            |                                                      |                                        |                               |                |             |                         |